# **Mercedes Benz**

**Smart Key Programming.** 

Select car model first :

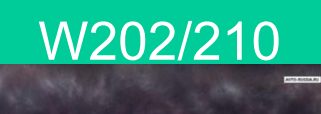

W203

W211

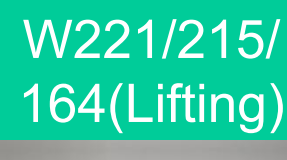

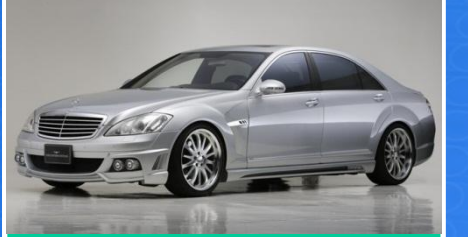

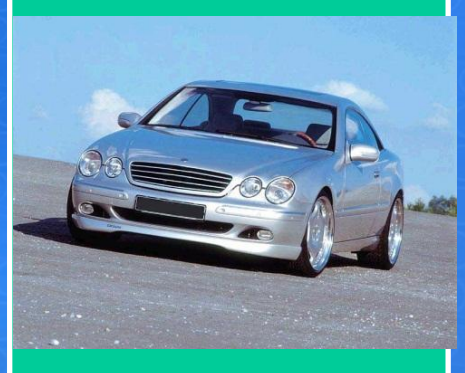

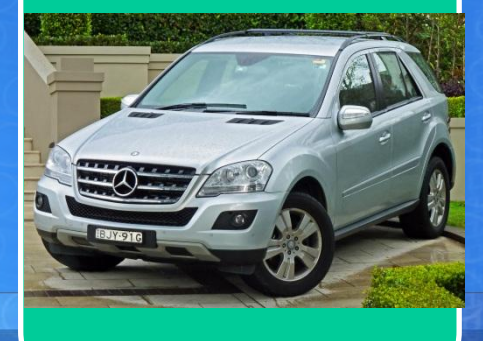

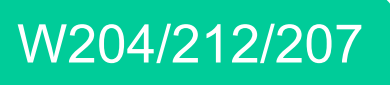

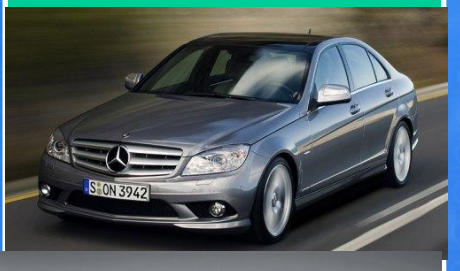

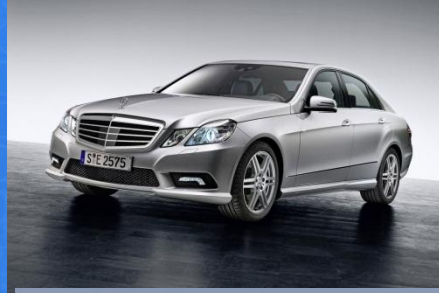

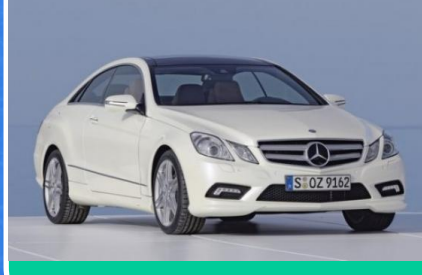

### Sprinter/Vito/ ML

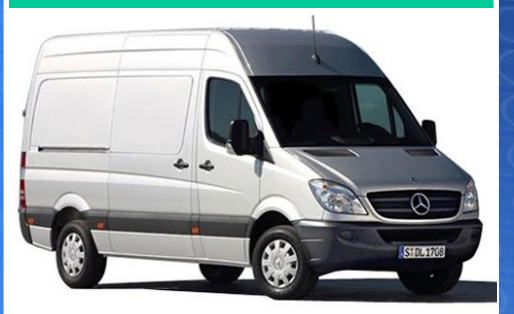

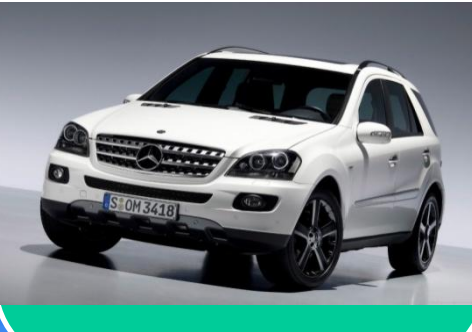

## What's the problem :

Original key stopped to run the car or you need to add one more key

# All keys lost

# S-class : original key repairing or programming of additional key

Step 1.

Connect the MB Keyprog2/MB Restorer adapter to diagnostic link connector (DLC) of the car

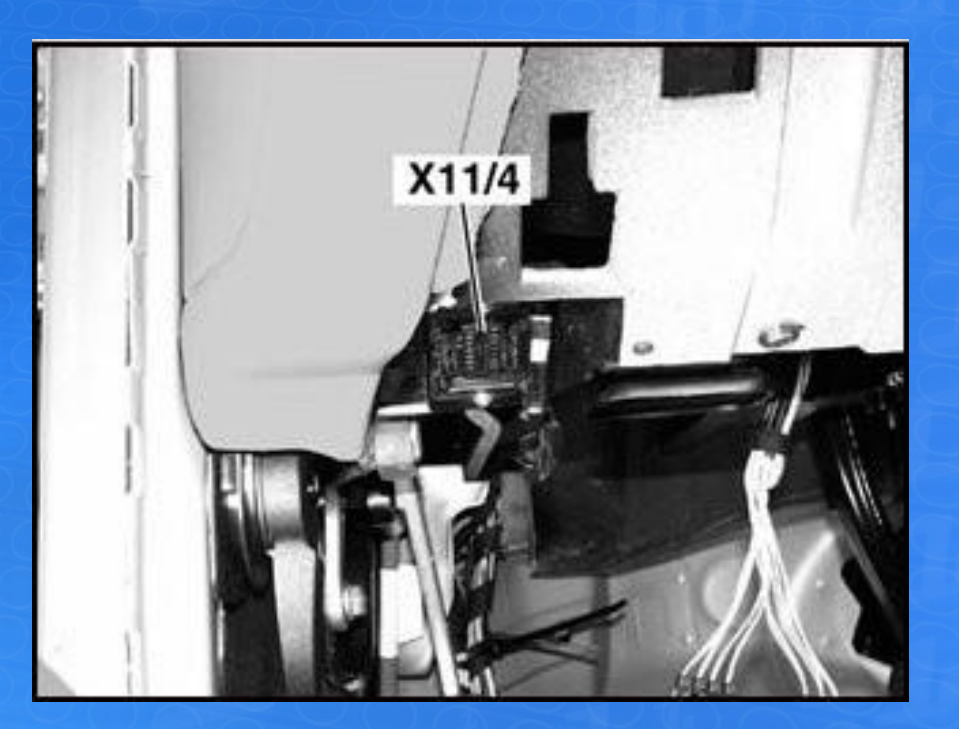

(WDB220...) –above the parking brake

# C-class : original key repairing or programming of additional key

Step 1.

Connect the MB Keyprog2/MB Restorer adapter to diagnostic link connector (DLC) of the car

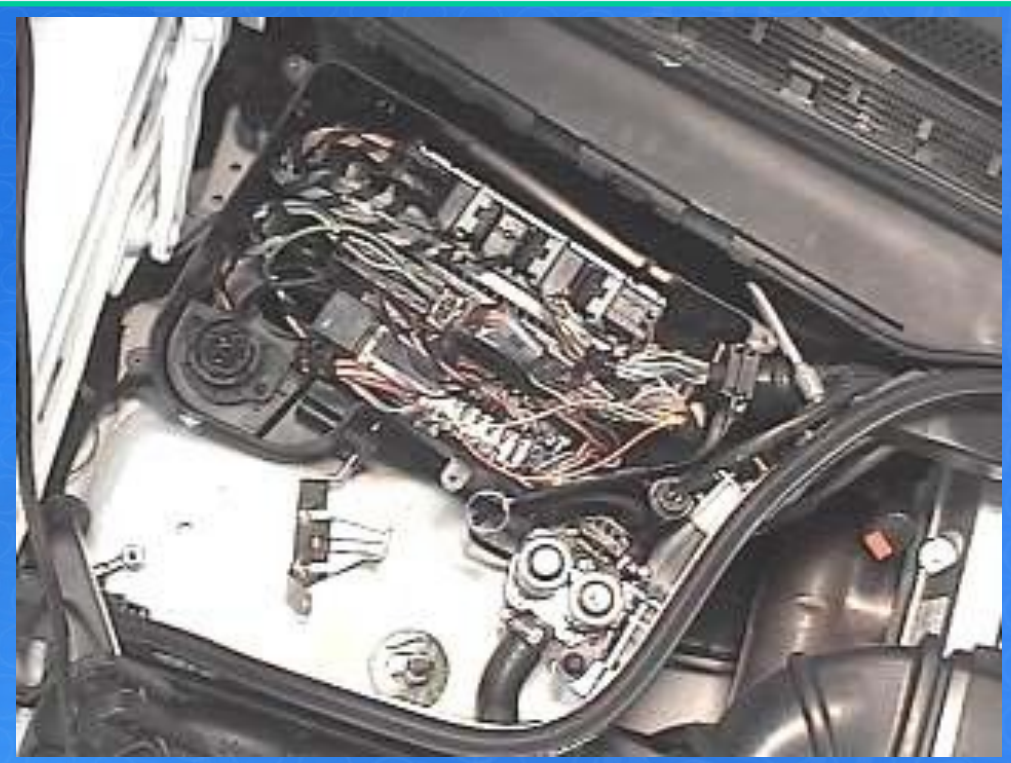

In C-class (WDB202..., WDB208...) under the bonnet on the right

# E-class : original key repairing or programming of additional key

Step 1.

# Connect the MB Keyprog2/MB Restorer adapter to diagnostic link connector (DLC) of the car

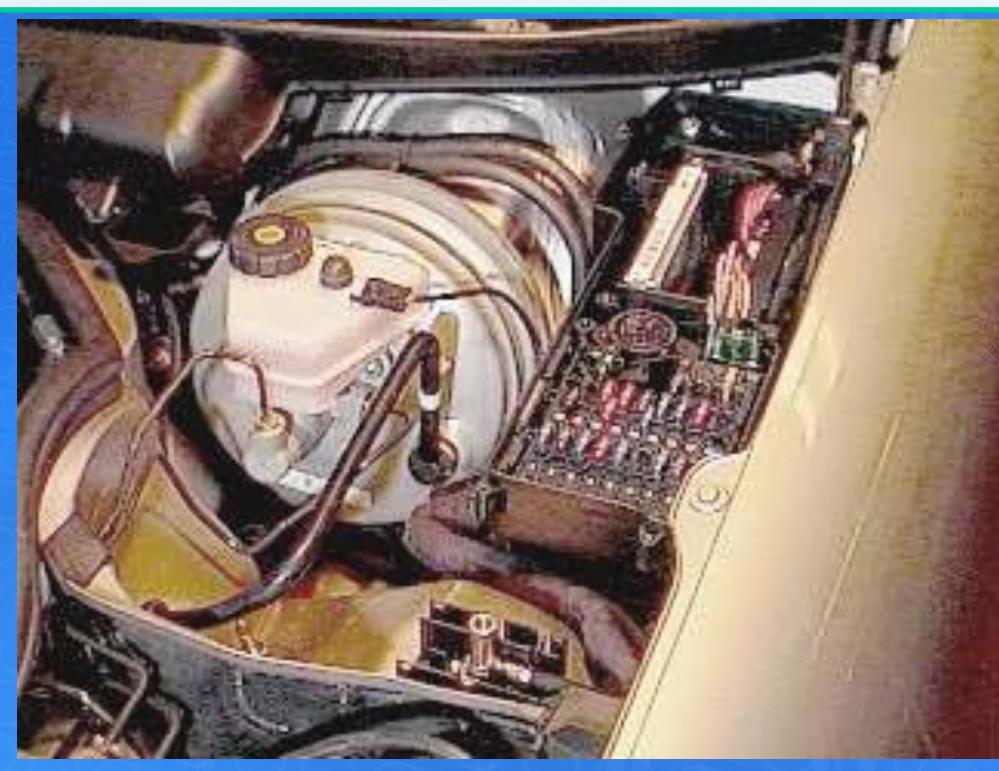

In E-class (WDB210...) under the fuse box lid under the bonnet on the left

### Step 2.

it necessary to insert the faulty key or any other object of the matching size (till you hear an audible click of the microswitch). *Read and save EIS CPU1 dump* 

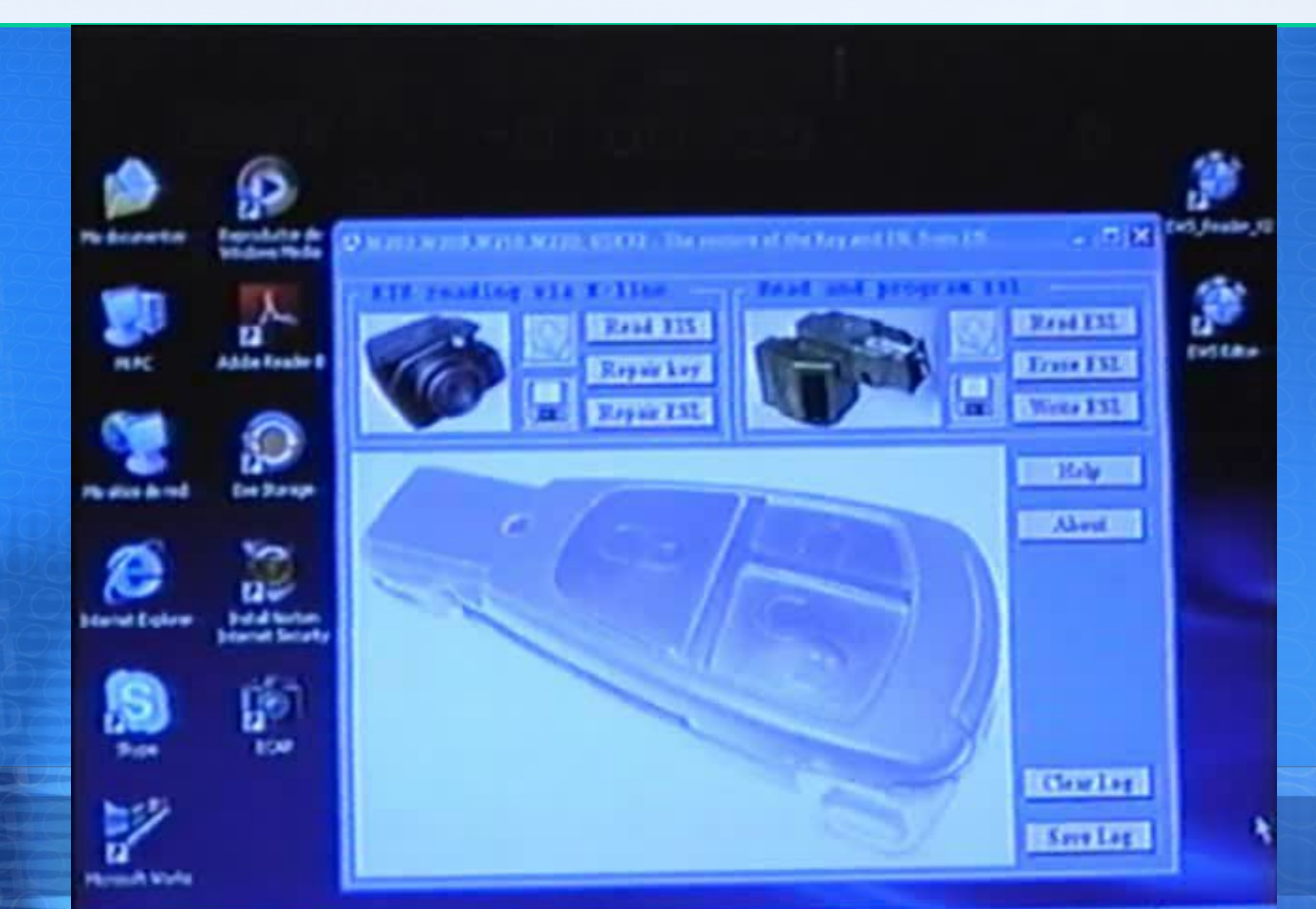

### Step 3.

Disassemble original key (working or not working). Read CPU Motorola from it using our EEPROM Programmer. save EEPROM file.

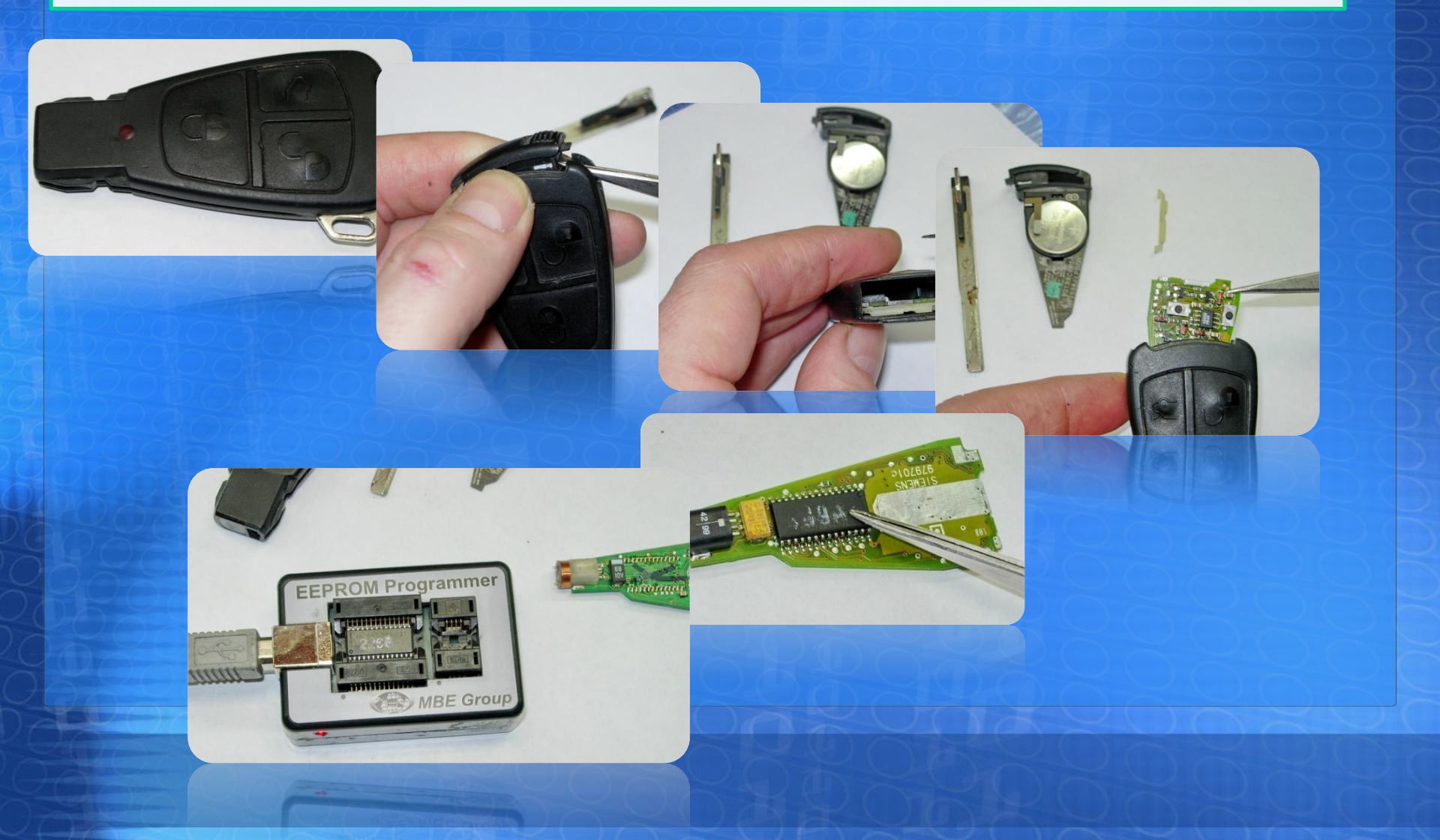

### Step 4.

*Open www.mbkeyonline.com web page.* Select right option(Incomplete dump calculation). Upload EIS CPU1 dump file. Then upload key dump file.

| Main   mbkeyonline.com ×                                              | _ ā ×      |
|-----------------------------------------------------------------------|------------|
| ← → C Attps://www.mbkeyonline.com/en/main/partial                     | ☆ <b>∢</b> |
| You have made 0 of 5 available calculations today Hello, John Smith   | (John) 😑   |
|                                                                       | 11:19      |
| Please upload files to process                                        |            |
|                                                                       |            |
| Els Dump CPU1.bin browse upload successful                            |            |
| Key Dump key mb 98g(f82b).bin browse upload upload successful         |            |
|                                                                       |            |
| Check out the values from EIS Dump                                    |            |
| MCU type: HC05                                                        |            |
| SSID: 30 D6 60 66                                                     |            |
|                                                                       |            |
|                                                                       | 0          |
|                                                                       |            |
|                                                                       |            |
|                                                                       |            |
| Check the boxes you wish to be processed, then press "PROCEED" button |            |
|                                                                       |            |
| Keys: 0 1 2 3 4 5 6 7 Select All                                      |            |

Step 5.

### After uploading select ALL KEYS and PROCEED. Get all keys files.

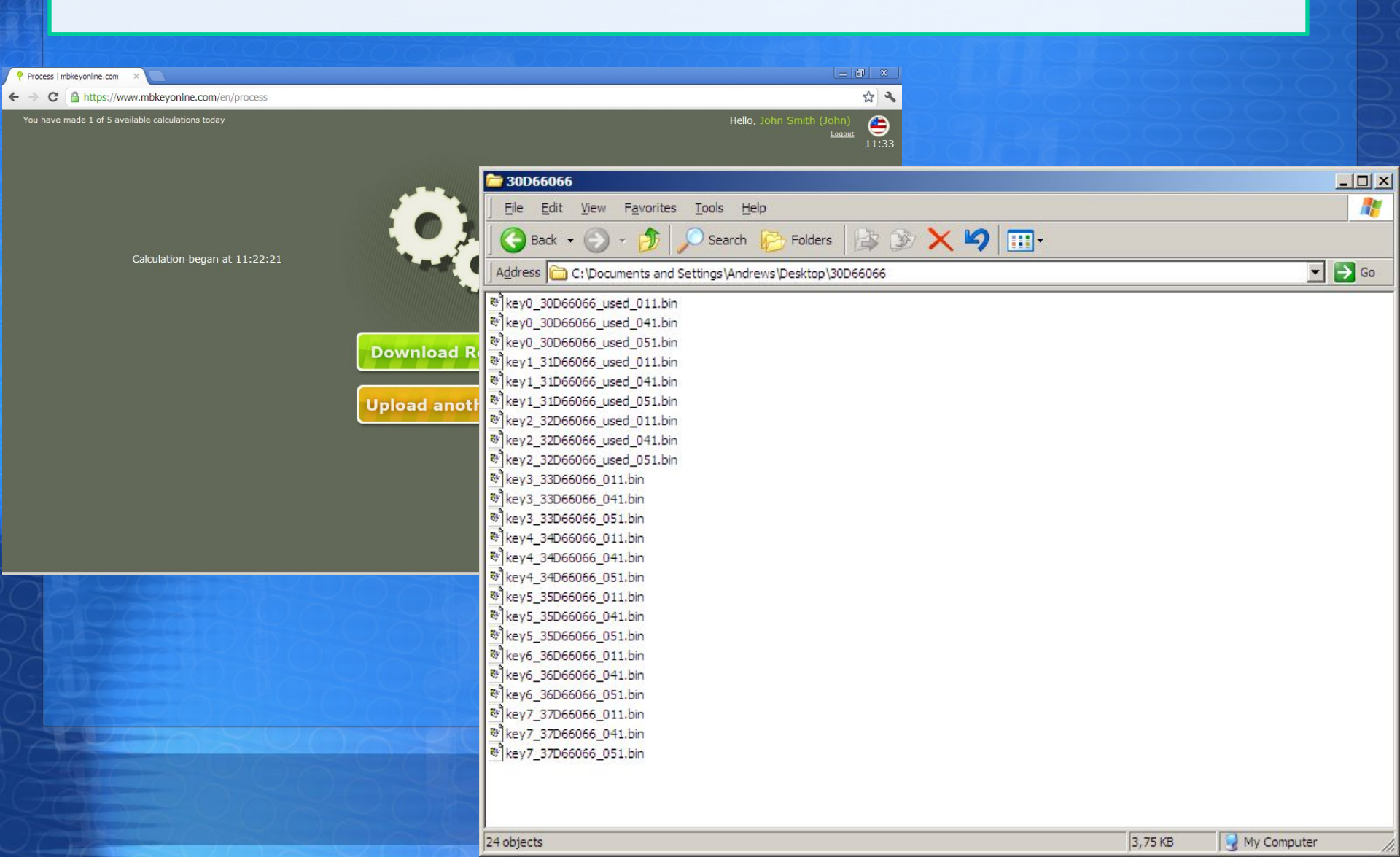

Step 6

### Erase Motorola from the key (write it by 00 data) with EEPROM programmer.

| EEPRON       | Programme | r 705e6    |                        |     |    |    |     |      |     |    |      |     |             |      |     |     |     | -   |       |         | 8       |          |               |
|--------------|-----------|------------|------------------------|-----|----|----|-----|------|-----|----|------|-----|-------------|------|-----|-----|-----|-----|-------|---------|---------|----------|---------------|
|              | EEPROM I  | Programmer | 705e                   | 6   |    |    |     |      |     |    |      |     |             |      |     |     |     |     |       |         |         |          | $\mathbb{Q}$  |
| Open         |           | EEPROM     | EPROM Programmer 705e6 |     |    |    |     |      |     |    |      |     |             |      |     |     | _   |     |       |         |         |          |               |
|              | Open      | Open       |                        | Sav | e  |    | F   | Read |     | W  | rite |     | S<br>Verify | ,    | 7   | 705 | ie6 | 5   | ·     | Abo     | ut      | E>       | eit           |
| 0x00<br>0x10 | 0 x 0 0   |            | 20                     | 01  | 02 | 02 | 0.4 | 05   | 0.6 | 07 | 00   | 0.0 | 0.5         | 0.10 | 0.0 | 0.0 | 0.5 | 0.5 | 012   | 2456    | 7007    | RCD      |               |
| 0x30         | 0x10      | 0x00       | 00                     | 00  | 00 | 00 | 00  | 00   | 00  | 00 | 00   | 00  | 00          | 00   | 00  | 00  | 00  | 00  |       |         |         | авср<br> | <u></u>       |
| 0x40         | 0x20      | 0x10       | 00                     | 00  | 00 | 00 | 00  | 00   | 00  | 00 | 00   | 00  | 00          | 00   | 00  | 00  | 00  | 00  |       |         |         |          |               |
| 0x50         | 0x40      | 0x20       | 00                     | 00  | 00 | 00 | 00  | 00   | 00  | 00 | 00   | 00  | 00          | 00   | 00  | 00  | 00  | 00  |       |         |         |          |               |
| 0x60         | 0x50      | 0x30       | 00                     | 00  | 00 | 00 | 00  | 00   | 00  | 00 | 00   | 00  | 00          | 00   | 00  | 00  | 00  | 00  | 11111 |         |         | 200      | 5 22 <b> </b> |
| 0x70         | 0x60      | 0x40       | 00                     | 00  | 00 | 00 | 00  | 00   | 00  | 00 | 00   | 00  | 00          | 00   | 00  | 00  | 00  | 00  |       |         |         |          |               |
| 0x80         | 0x70      | 0x50       | 00                     | 00  | 00 | 00 | 00  | 00   | 00  | 00 | 00   | 00  | 00          | 00   | 00  | 00  | 00  | 00  | 8.303 |         |         |          | 4 40 <b>-</b> |
| 0.0.90       | 0x80      | 0x60       | 00                     | 00  | 00 | 00 | 00  | 00   | 00  | 00 | 00   | 00  | 00          | 00   | 00  | 00  | 00  | 00  | • • • |         |         | • • • •  | ÷ •           |
|              | 0x90      | 0x70       | 00                     | 00  | 00 | 00 | 00  | 00   | 00  | 00 | 00   | 00  | 00          | 00   | 00  | 00  | 00  | 00  |       | • • • • | • • • • | • • •    | e es 👘        |
|              |           | 0x80       | 00                     | 00  | 00 | 00 | 00  | 00   | 00  | 00 | 00   | 00  | 00          | 00   | 00  | 00  | 00  | 00  |       |         |         |          |               |
|              |           | 0x90       | 00                     | 00  | 00 | 00 | 00  | 00   | 00  | 00 | 00   | 00  | 00          | 00   | 00  | 00  | 00  | 00  | 100.0 |         | 60000   |          |               |
| EL-C         | Wr        |            |                        |     |    |    |     |      |     |    |      |     |             |      |     |     |     |     |       |         |         |          |               |
|              |           | 0          | k                      |     |    |    |     |      |     |    |      |     |             |      |     |     |     |     |       |         |         |          |               |

Step 7

Put CPU back into the key. Write and activate key with NecProg2 program.

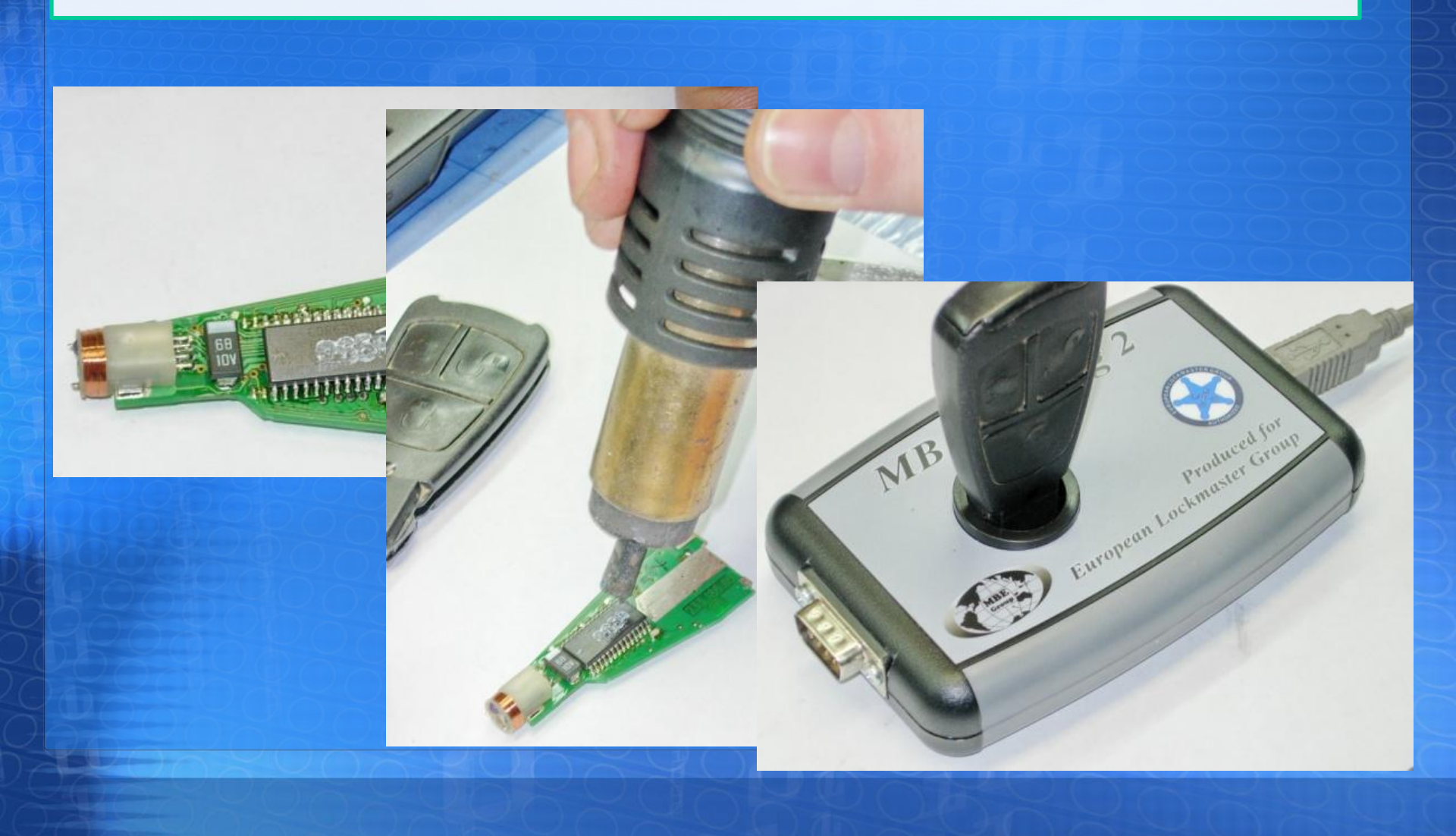

Step 8

### Kléystatriting angleactoválie E With die e Roog a progeastully done.

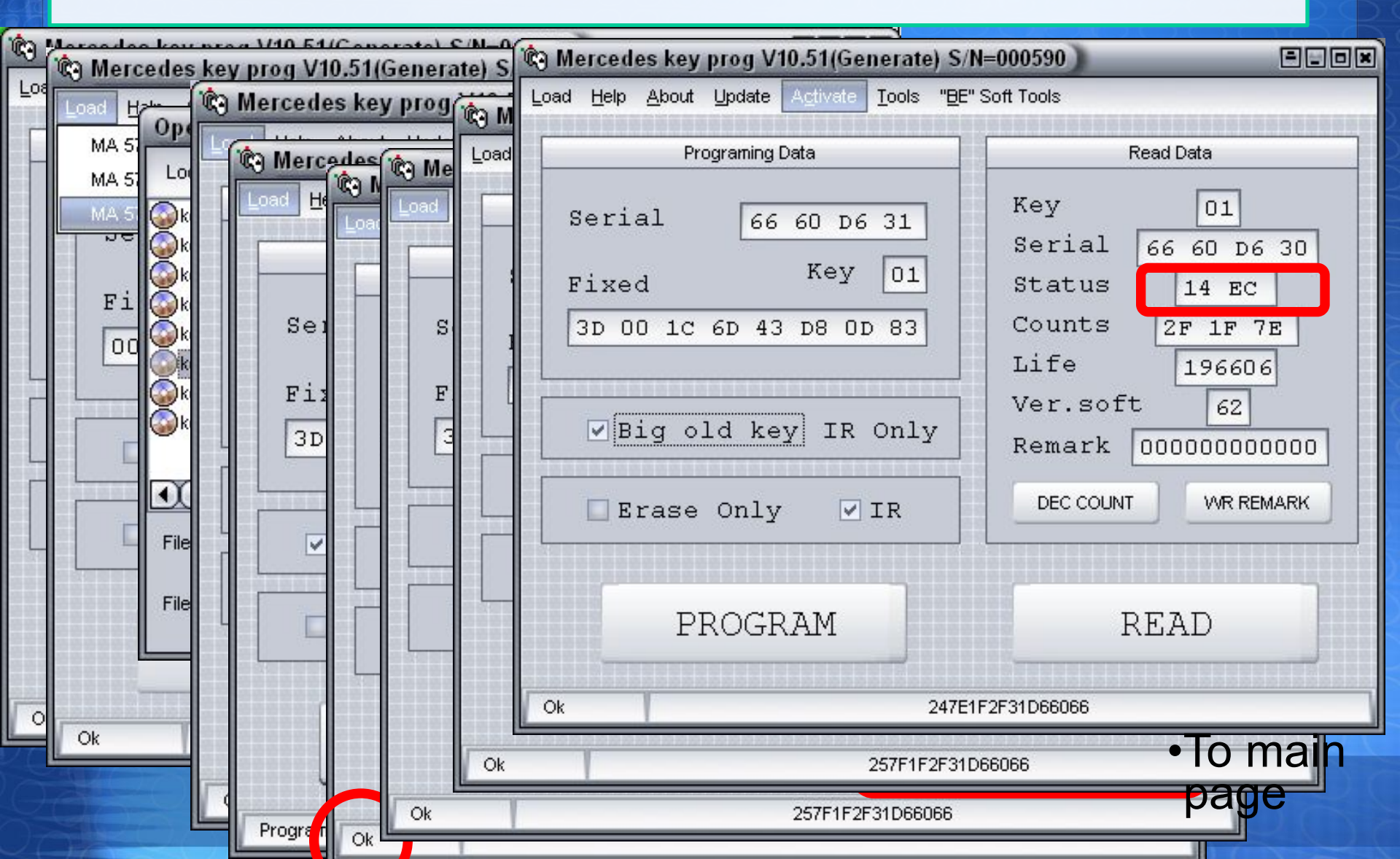

# New key programming (all keys lost)

Step 1

Remove EIS from the car.

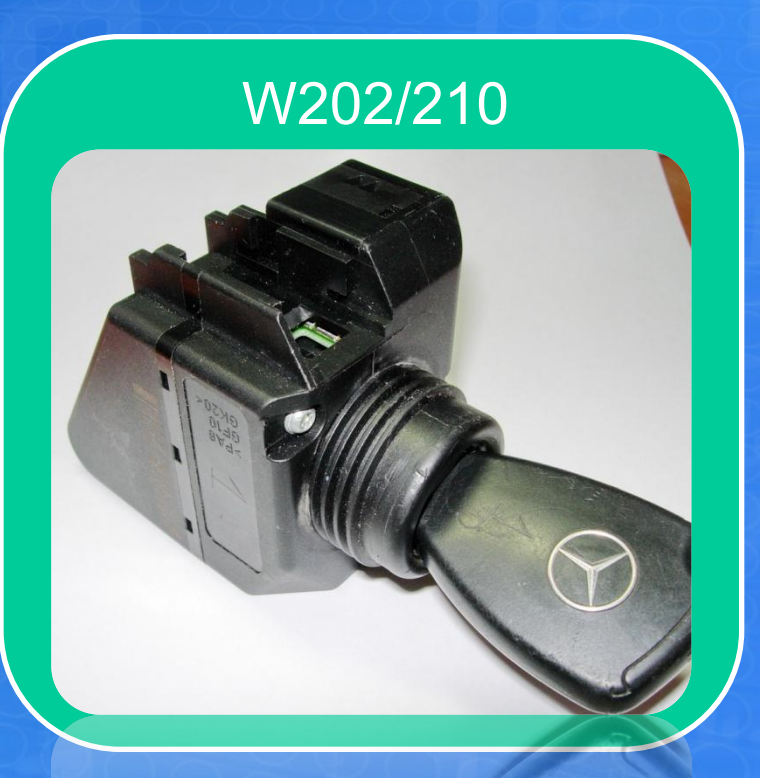

# New key programming (all keys lost)

Step 2

Open the EIS, take off CPU1, read and save file, put CPU1 back, assemble EIS and mount it into the car.

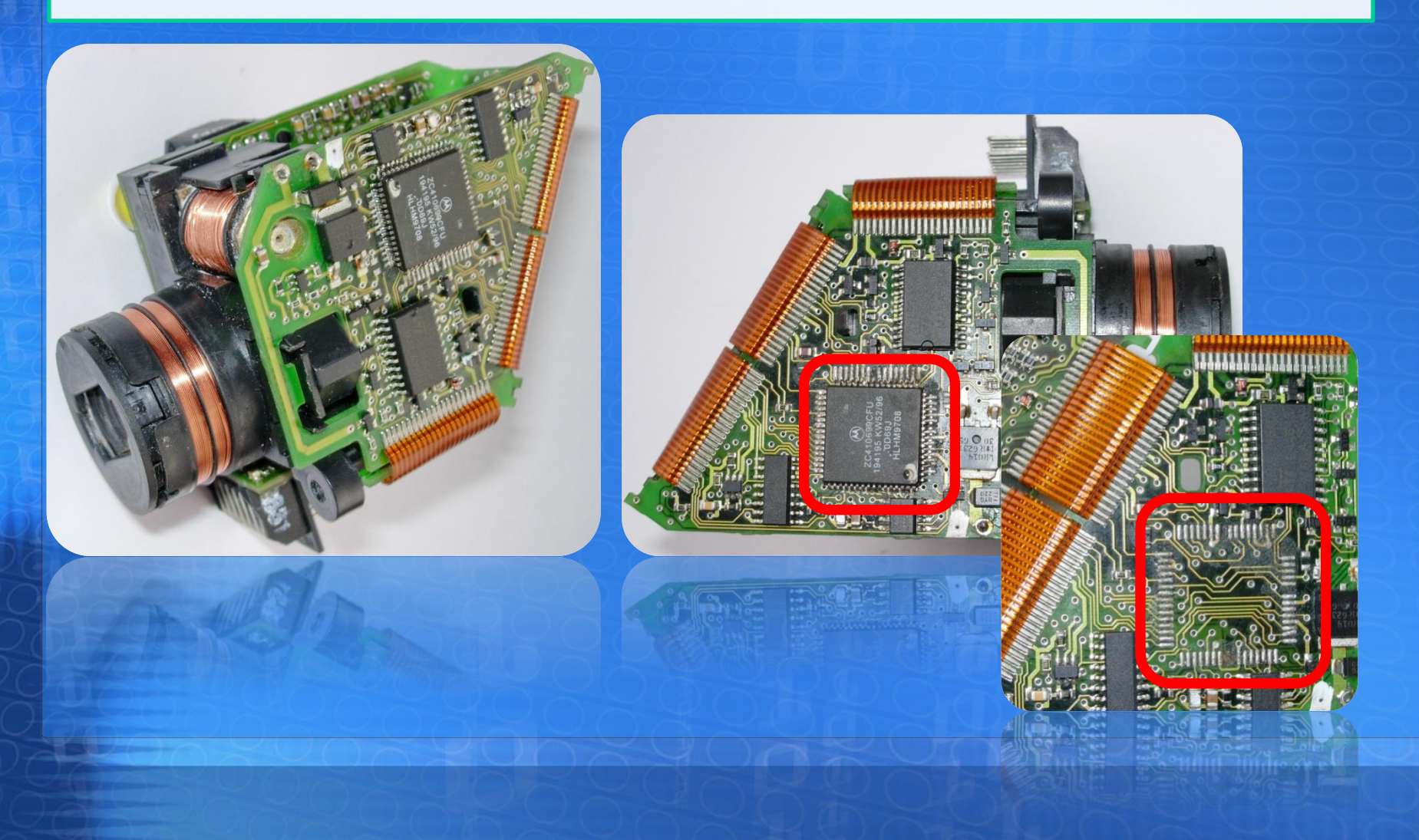

# New key programming (all keys lost)

### Step 3.

Open www.mbkeyonline.com web page. Select left option(full dump calculation). Upload EIS CPU1 dump file. After uploading select ALL KEYS and PROCEED. Get all keys files.

| Process   mbkeyonline.com ×                     |                                                                                                    |         |                 |
|-------------------------------------------------|----------------------------------------------------------------------------------------------------|---------|-----------------|
| e -> C 🖌 🔒 https://www.mbkeyonline.com/en/pro   | 🚞 30D66066                                                                                                    |         |                 |
|                                                 | Eile Edit View Favorites Iools Help                                                                                                    |         | 1               |
| You have made 1 of 5 available calculations tod | 🛛 🚱 Back 🔹 💮 🖌 🏂 🔎 Search 👘 Folders 🛛 🎲 🔀 🏹 🛄 🗸                                                                                                    |         |                 |
|                                                 | Address C:\Documents and Settings\Andrews\Desktop\30D66066                                                                                                    |         | 💌 🔁 Go 🛛 3      |
| Calculation began at 12:17:22                   | <pre> % key0_30D66066_used_011.bin % key0_30D66066_used_011.bin % key1_31D66066_used_011.bin % key1_31D66066_used_011.bin % key2_32D66066_used_011.bin % key2_32D66066_used_011.bin % key2_32D66066_used_011.bin % key3_33D66066_011.bin % key4_34D66066_011.bin % key4_34D66066_011.bin % key4_34D66066_011.bin % key5_35D66066_011.bin % key5_35D660</pre> | 3,75 KB | My Computer     |
|                                                 | 24 objects                                                                                                    | 3,75 KB | 😼 My Computer 🥢 |

# New key programming (all keys lost) – erase key CPU before writing with EEPROM programmer.

### Key wsitingsachagtevationwillerNesRrog2programessfully done.

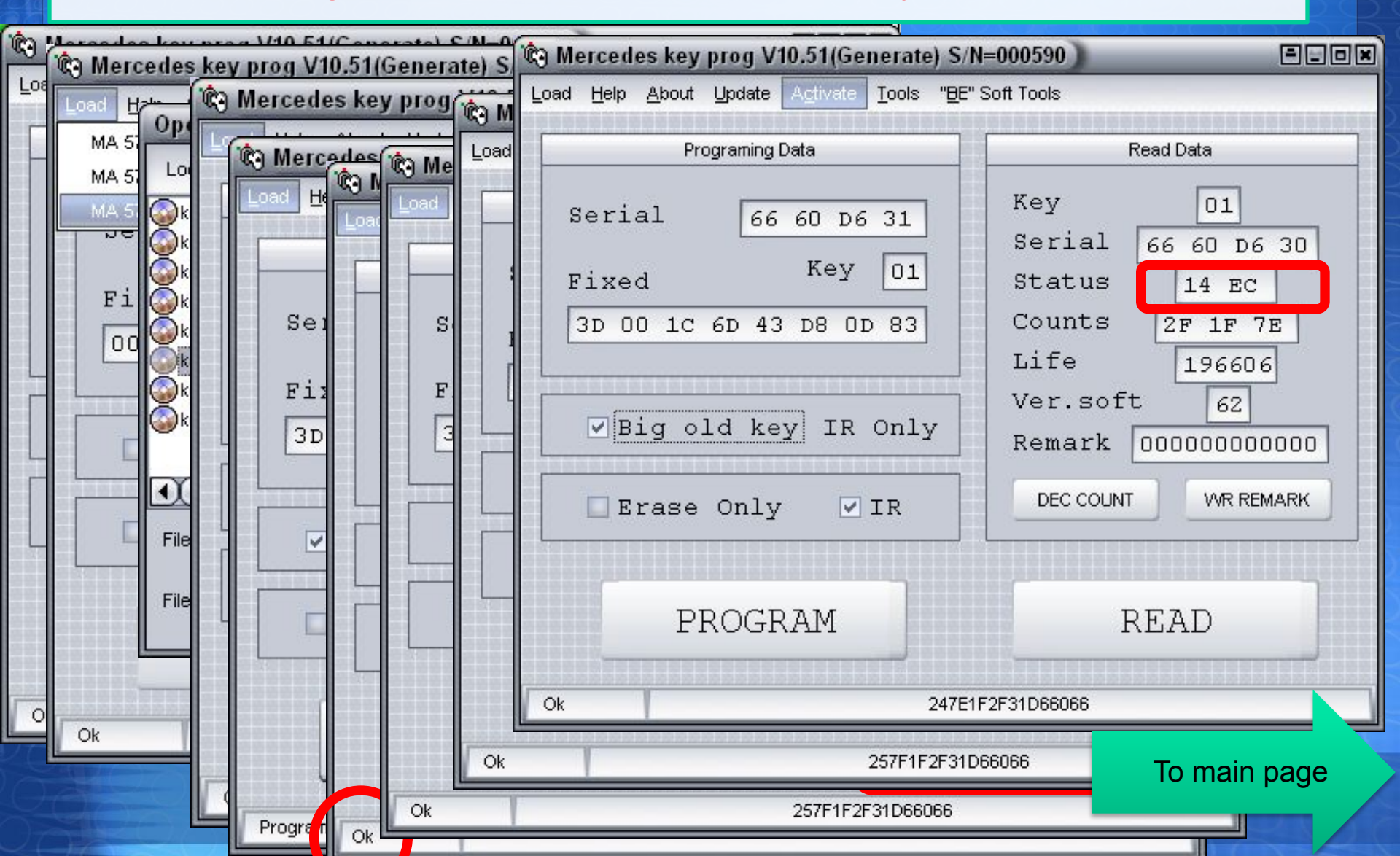

Step 1

Remove EIS from the car.

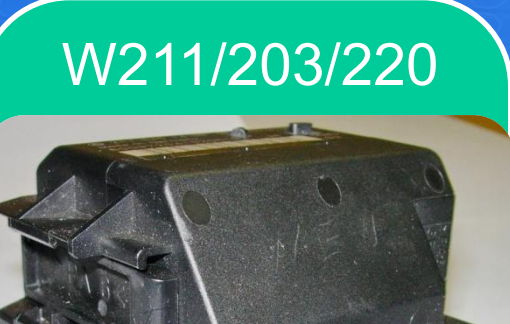

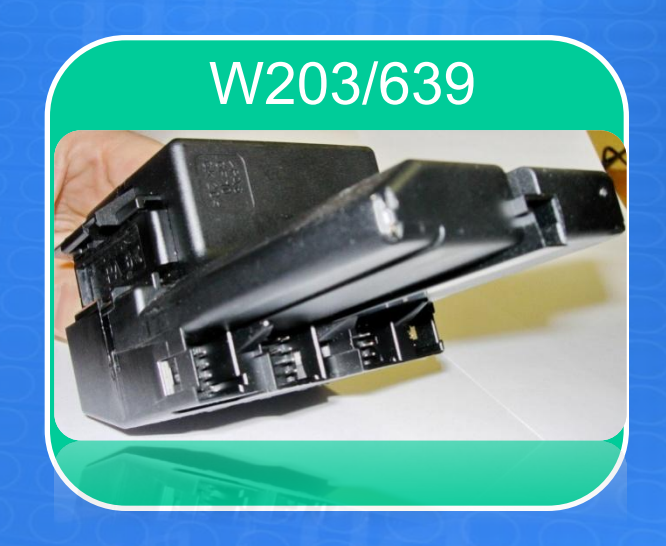

Step 2

Open the EIS, take off CPU1, read and save file, put CPU1 back, assemble EIS and mount it into the car.

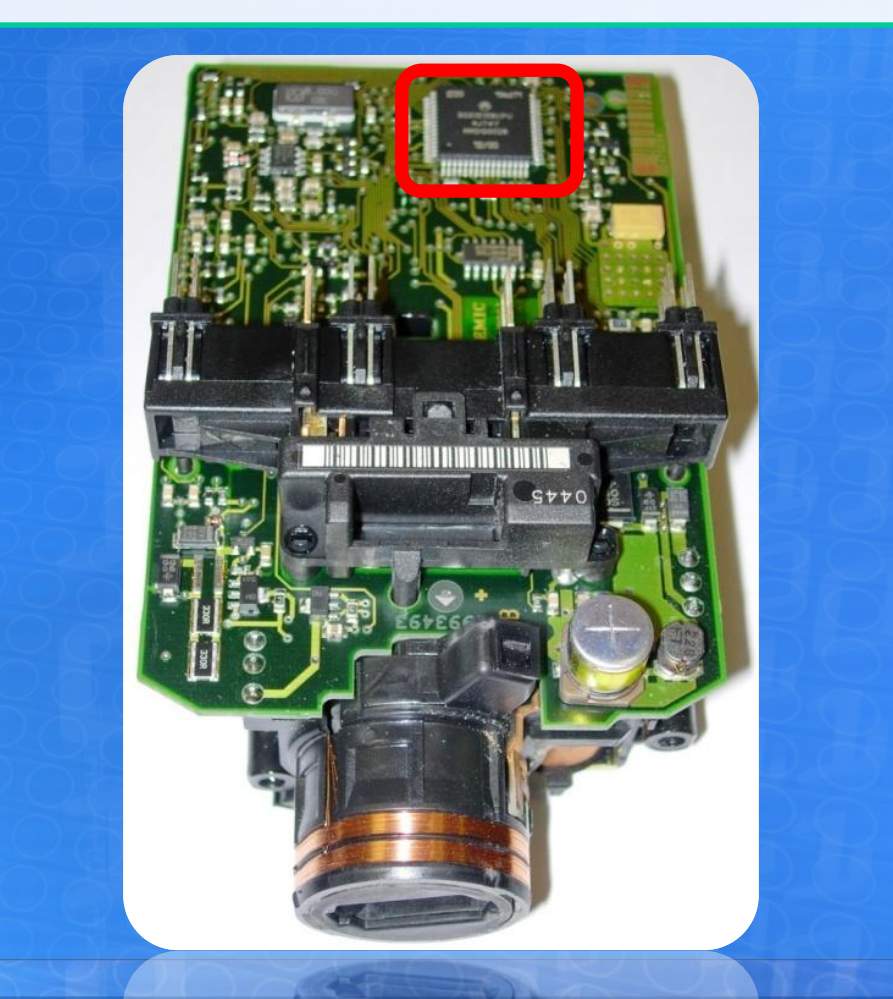

### Step 3.

Open www.mbkeyonline.com web page. Select left option(full dump calculation). Upload EIS CPU1 dump file. After uploading select ALL KEYS and PROCEED. Get all keys files.

| Process   mbkevonline.com     X                   |                                                                                                    |         |             | x              |
|---------------------------------------------------|----------------------------------------------------------------------------------------------------|---------|-------------|----------------|
| ∠ → C ▲ A https://www.mbkevonline.com/en/proce    | 200                                                                                                    |         | ~           | Ja             |
|                                                   | 🗁 30D66066                                                                                                    |         | _ 🗆 🗵       |                |
| You have made 1 of 5 available calculations today | /                                                                                                    |         | 1           |                |
|                                                   | 🗍 🚱 Back 🔹 🕥 🖌 🎓 🖉 🔎 Search 💫 Folders 🛛 🎲 汝 🗙 🍫 🛄 -                                                                                                    |         |             | <b>7</b><br>28 |
|                                                   | Address C:\Documents and Settings\Andrews\Desktop\30D66066                                                                                                    |         | 💌 🋃 Go      |                |
| Calculation began at 12:17:22                     | **       key0_30D66066_used_011.bin         **       key0_30D66066_used_011.bin         **       key0_30D66066_used_011.bin         **       key1_31D66066_used_011.bin         **       key1_31D66066_used_011.bin         **       key1_31D66066_used_011.bin         **       key2_32D66066_used_011.bin         **       key2_32D66066_used_011.bin         **       key2_32D66066_used_011.bin         **       key3_33D66066_011.bin         **       key4_34D66066_011.bin         **       key4_34D66066_051.bin         **       key4_34D66066_051.bin         **       key5_35D66066_051.bin         **       key5_35D66066_051.bin         **       key5_35D66066_051.bin         **       key5_35D66066_051.bin         **       key6_36D66066_051.bin         **       key6_35D66066_051.bin         **       key7_37D66066_051.bin         **       key7_37D66066_051.bin         **       key7_37D66066_051.bin         **       key7_37D66066_051.bin |         |             | 2              |
|                                                   | 24 objects                                                                                                    | 3,75 KB | My Computer |                |

Step 4

### Key erasing and writing with NecProg2 program.

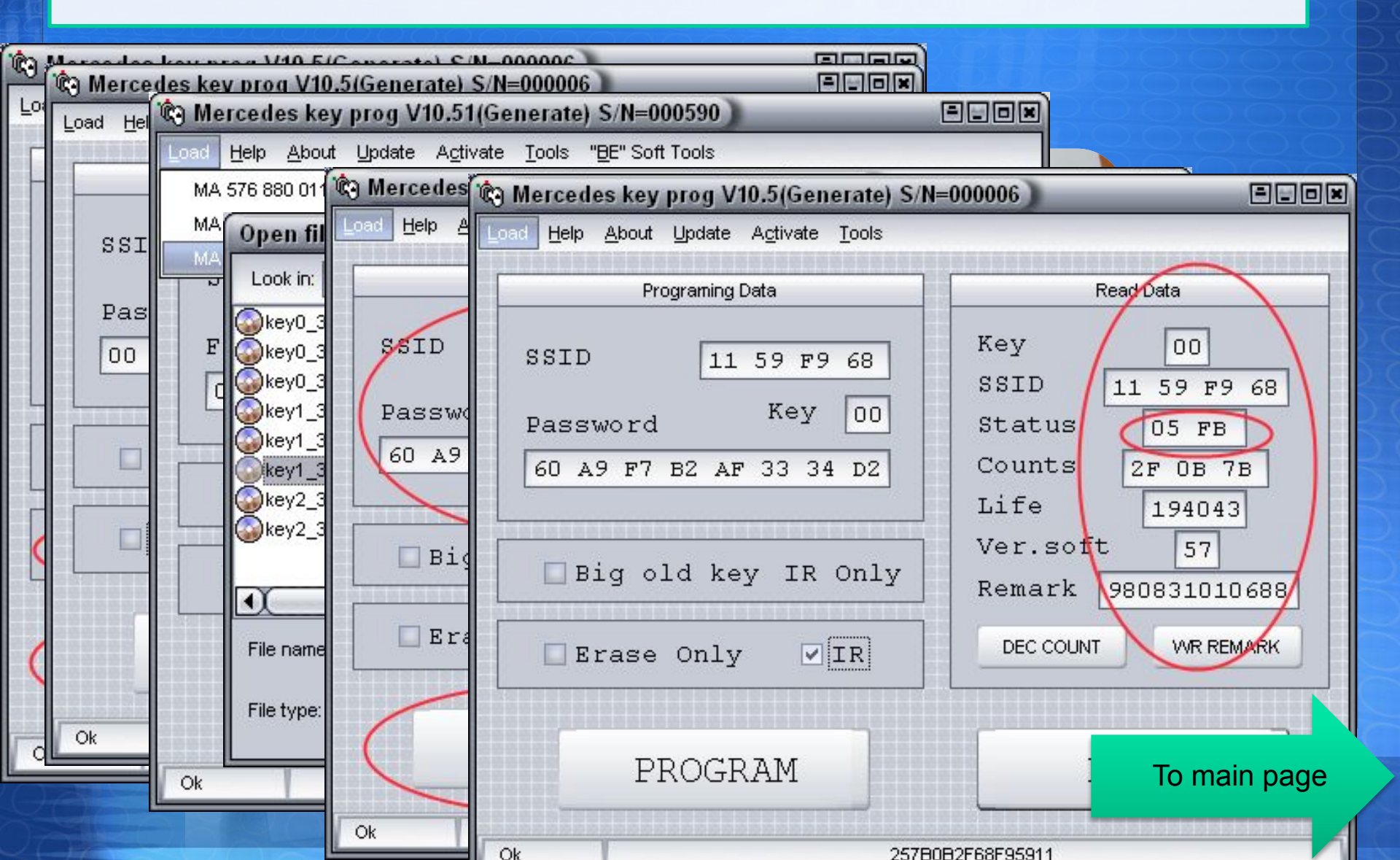

Step 1

Remove EIS from the car.

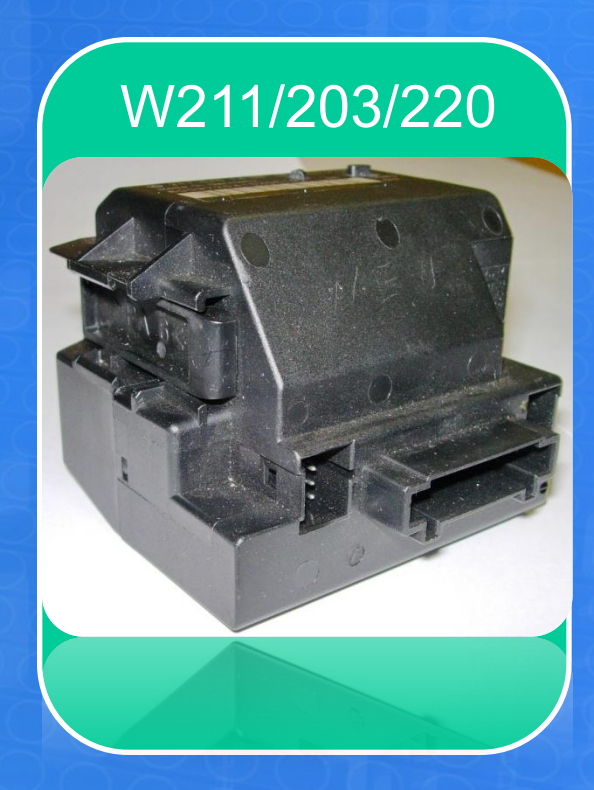

### Step 2

Open EIS, read CPU with X-Prog cable set + X-ProgM-programmer via service connector of EIS. Connect by wires – for reading with X-Prog cable set. Assemble EIS, put it back in to the car.

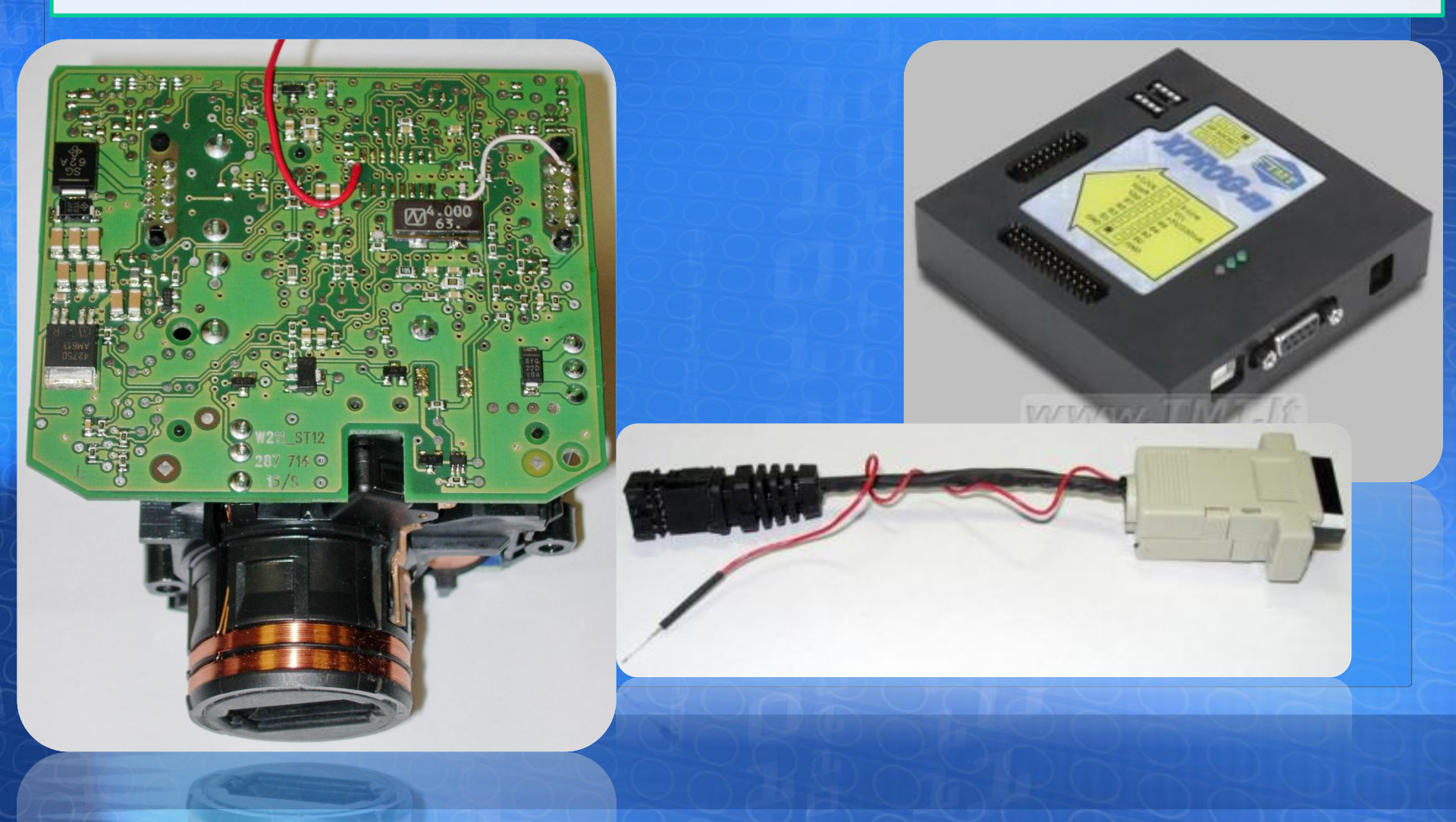

### Step 3.

Open www.mbkeyonline.com web page. Select left option(full dump calculation). Upload EIS CPU1 dump file. After uploading select ALL KEYS and PROCEED. Get all keys files.

| Process   mbkeyonline.com ×                | 🗁 30D66066                                                                                                    |         |               |
|--------------------------------------------|----------------------------------------------------------------------------------------------------|---------|---------------|
| ← → C ↑ 🔒 https://www.mbkeyonline.com/     | Eile Edit <u>Vi</u> ew Favorites <u>T</u> ools <u>H</u> elp                                                                                                    |         | 1             |
| You have made 1 of 5 available calculation | 🔀 Back + 💮 - 🎓 🔎 Search р Folders 🕼 🎲 🗙 🏹 🥅 -                                                                                                    |         |               |
|                                            | Address C:\Documents and Settings\Andrews\Desktop\30D66066                                                                                                    |         | 🔽 🄁 Go        |
| Calculation began at 12:17:22              | Image: Structure       Structure         Image: Structure       Structure         Image: Structure       Structu |         |               |
|                                            | 24 objects                                                                                                    | 3,75 KB | S My Computer |

Step 4

### Key erasing and writing with NecProg2 program.

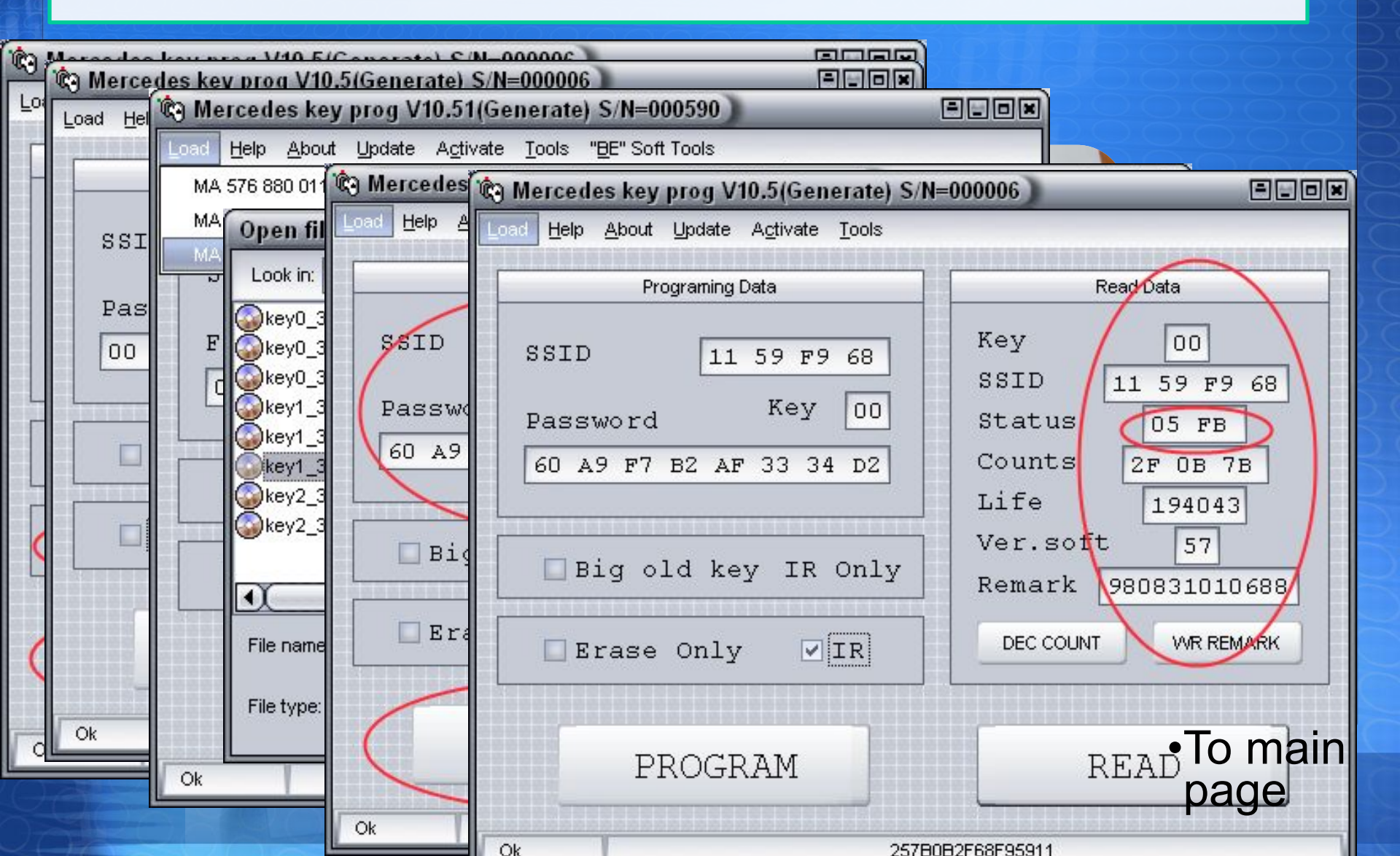

Step 1

### Remove EIS from the car.

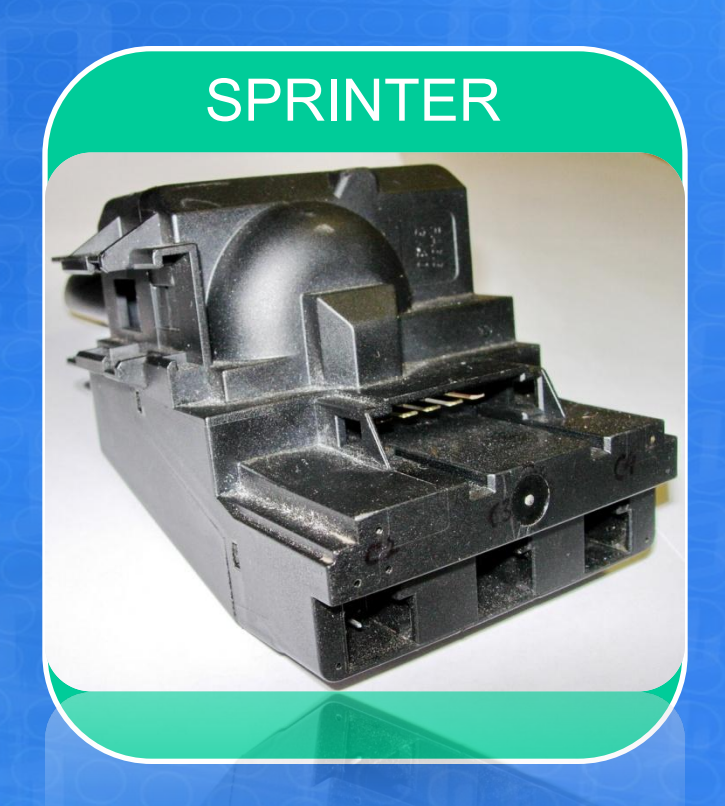

Step 2

Open EIS, read CPU with + X-ProgM-programmer via service connector of EIS. Connect by wires – like in R260S user manual. Assemble EIS, put it back in to the car.

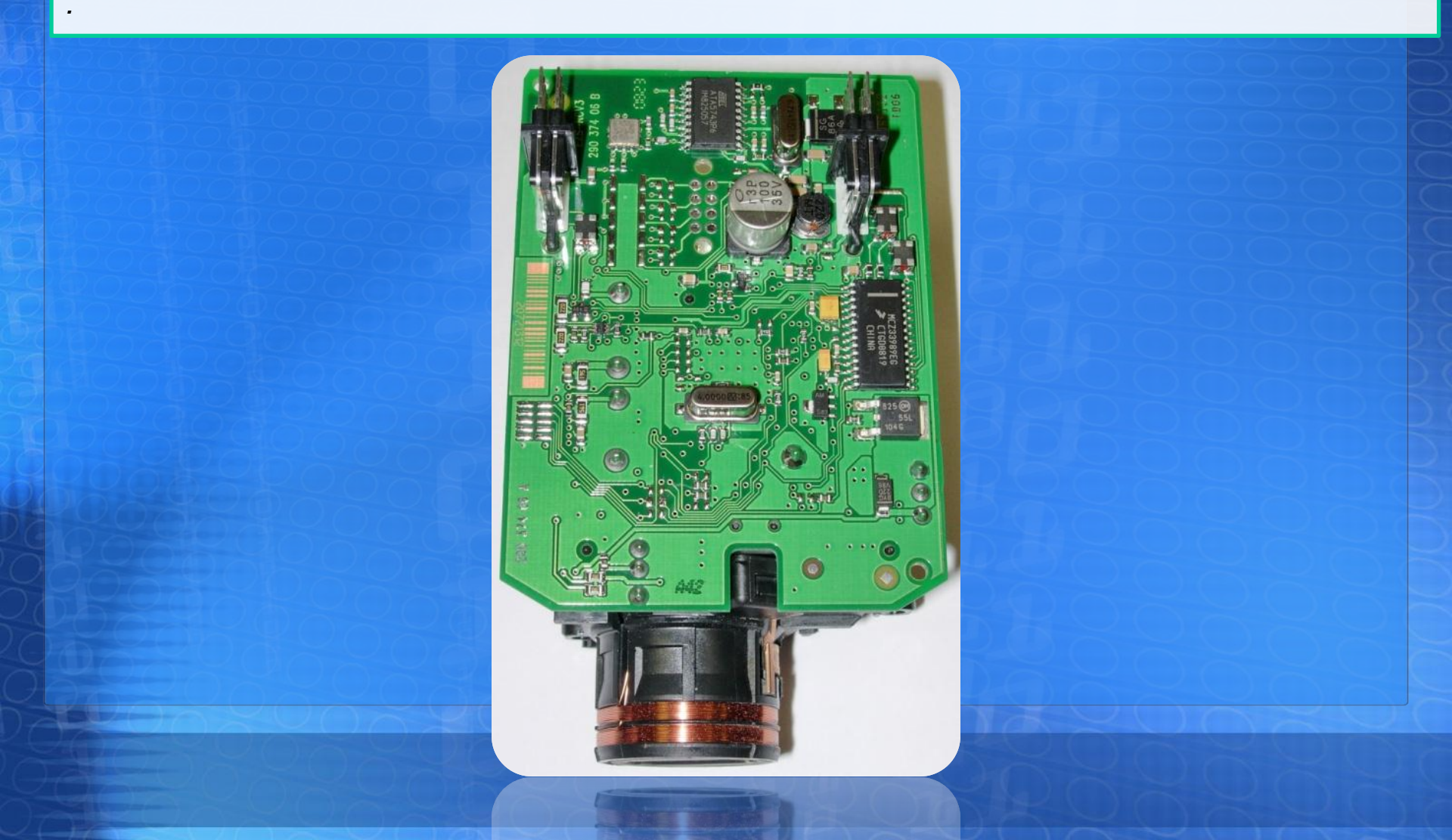

### Step 3.

Open www.mbkeyonline.com web page. Select left option(full dump calculation). Upload EIS CPU1 dump file. After uploading select ALL KEYS and PROCEED. Get all keys files.

| Process   mbkeyonline.com ×                   |                                                            |        |
|-----------------------------------------------|------------------------------------------------------------|--------|
| ← → C A 🔒 https://www.mbkeyonline.com/en/     | 🚔 30D66066                                                 |        |
| You have made 1 of 5 available calculations t | Eile Edit View Favorites Tools Help                        |        |
|                                               | 🛛 📀 Back 🔹 💮 🖌 🏂 🔎 Search 💫 Folders 🛛 🎲 汝 🗙 🇐 🎹 •          |        |
|                                               | Address C:\Documents and Settings\Andrews\Desktop\30D66066 | 💌 🛃 Go |
|                                               | * key0_30D66066_used_011.bin                               |        |
|                                               | [₩]key0_30D66066_used_041.bin                              |        |
|                                               | ₩]key0_30D66066_used_051.bin                               |        |
|                                               | 💐 key1_31D66066_used_011.bin                               |        |
|                                               | 💐 key1_31D66066_used_041.bin                               |        |
|                                               | 💐 key1_31D66066_used_051.bin                               |        |
|                                               | ₩]key2_32D66066_used_011.bin                               |        |
|                                               | ₩]key2_32D66066_used_041.bin                               |        |
|                                               | 💐 key2_32D66066_used_051.bin                               |        |
| Calculation began at 12:17:22                 | ₩ key3_33D66066_011.bin                                    |        |
|                                               | 💐 key3_33D66066_041.bin                                    |        |
|                                               | 💐 key3_33D66066_051.bin                                    |        |
|                                               | ₩_key4_34D66066_011.bin                                    |        |
|                                               | ₩ key4_34D66066_041.bin                                    |        |
|                                               | ₩_key4_34D66066_051.bin                                    |        |
|                                               | ₩ key5_35D66066_011.bin                                    |        |
|                                               | ₩ key5_35D66066_041.bin                                    |        |
|                                               | ₩ key5_35D66066_051.bin                                    |        |
|                                               | ₩ key6_36D66066_011.bin                                    |        |
|                                               | ₩ key6_36D66066_041.bin                                    |        |
|                                               | ♥ key6_36D66066_051.bin                                    |        |
|                                               | ♥ key7_37D66066_011.bin                                    |        |
|                                               | ♥  key7_37D66066_041.bin                                   |        |
|                                               | <sup>™</sup> key7_37D66066_051.bin                         |        |
|                                               |                                                            |        |
|                                               |                                                            |        |
|                                               |                                                            |        |

Step 4

### Key erasing and writing with NecProg2 program.

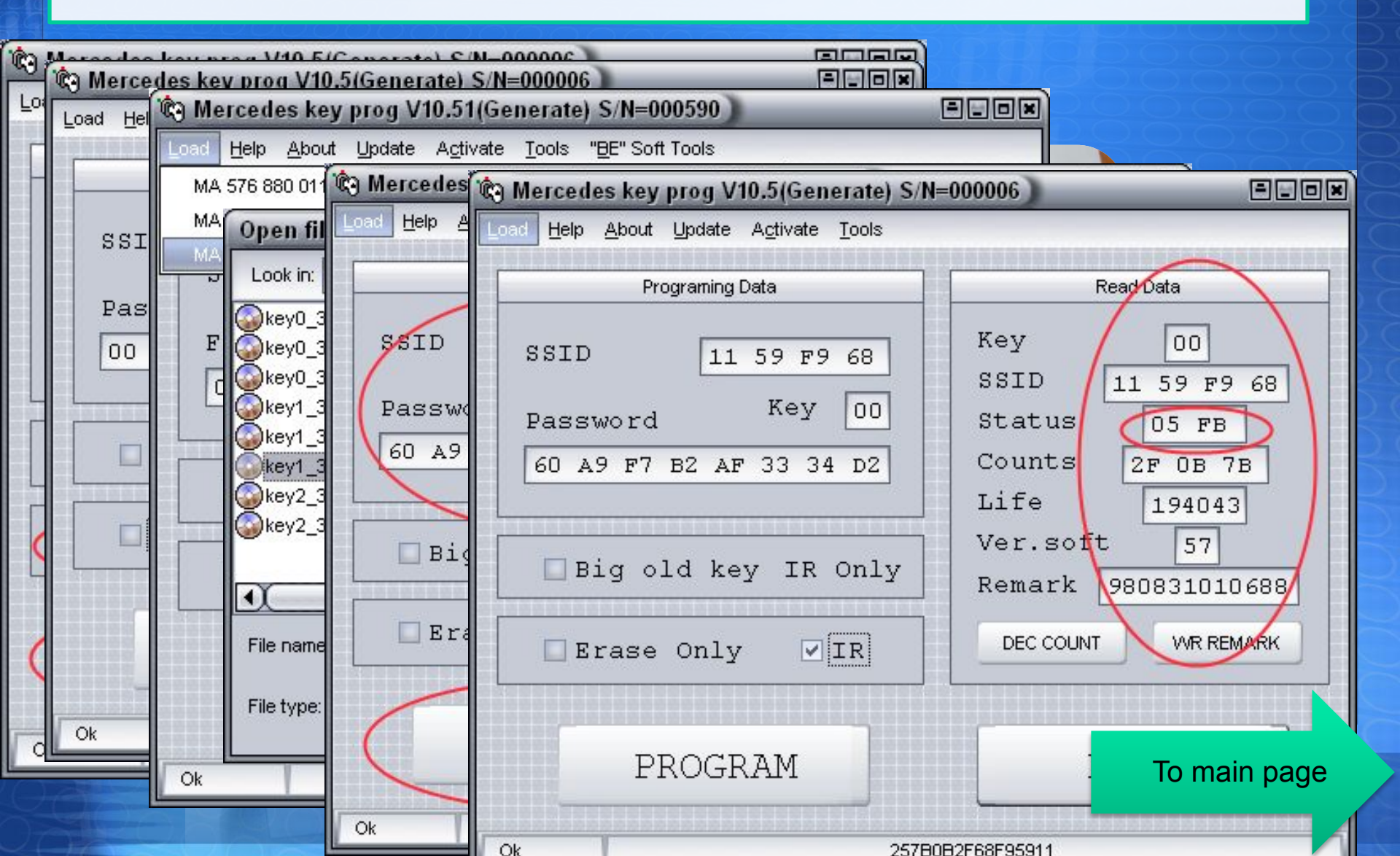

<u>The car came</u> <u>with one</u> <u>working key</u> <u>(like in</u> <u>picture).</u> <u>Need to add</u> <u>2nd key.</u>

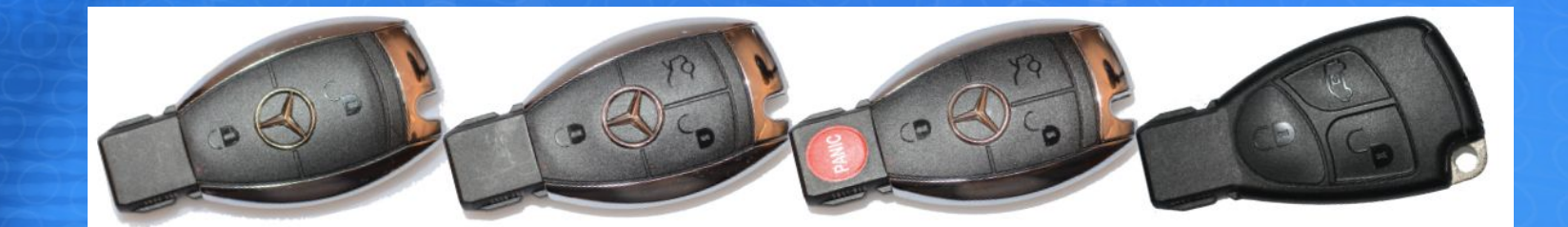